## Complete the steps in email to activate your access to your student's account (first time only)

When your student sets you up as a Third Party Proxy in UR Student, 2 emails will be sent to the email address added to your Friends & Family record by your student. The emails will be sent from University of Rochester (Workday). One email will provide you with information regarding your username (typically your first initial and last name, e.g., jrochester) as well as a link to the Third Party login page to UR Student. The second email will provide you with a temporary password to use the first time you access your account. Access the email with the subject UR Student – New Third party Access Account User Name first.

| yahoo/mail        |   | Find messages, documents, photos or people            | ~ Q                                                                                              |  |  |
|-------------------|---|-------------------------------------------------------|--------------------------------------------------------------------------------------------------|--|--|
| Compose           |   | Archive 🖬 Archive 💼 Delete 🦁 Spam 🚥                   |                                                                                                  |  |  |
| Inbox             | 2 | Today                                                 | Ad                                                                                               |  |  |
| Unread<br>Starred |   | <ul> <li>University of Rochester (Workday)</li> </ul> | UR Student - New Third Party Access Account Password     Please sign in to Workday with the foll |  |  |
| Drafts            | 1 | University of Rochester (Workday)                     | 🖈 UR Student - New Third Party Access Account User Name                                          |  |  |

Click on the link and login to the system using the Username provided. Use the password provided in the second email.

## **Account User Name Email**

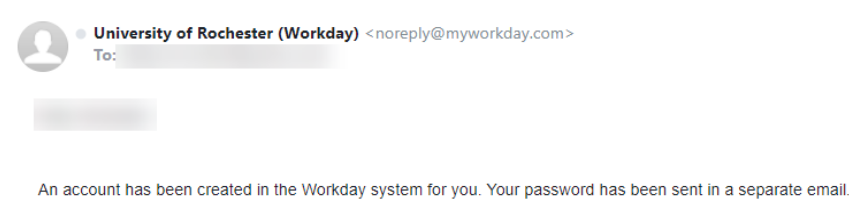

URL: https://wd5.myworkday.com/rochester/login.flex?redirect=n

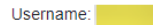

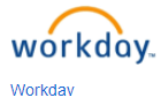

1

## **Account Password Email**

| University of Rochester (Workday) <noreply@myworkday.com><br/>To:</noreply@myworkday.com>                                      | Ē                             |
|----------------------------------------------------------------------------------------------------|-------------------------------|
|                                                                                                    |                               |
| Please sign in to Workday with the following temporary password and the username you were provided separately. You will be pro | mpted to reset your password. |
| URL: https://wd5.myworkday.com/rochester/login.flex?redirect=n<br>Temporary Password:                                          |                               |
| workday.                                                                                                    |                               |

Workday

When you click the link within the emails, you'll be taken to the Third Party Login Screen. We recommend saving or bookmarking this link, it is different from the link your student uses to access UR Student. To activate your account, you will need to enter your username and temporary password, and you will be prompted to change your password to a permanent value.

| Vsername<br>vochested<br>Password<br>Sign In<br>Forgot Password?<br>Please change your password                                                                                                    | <section-header><section-header><section-header><section-header><section-header><text><text><text><text></text></text></text></text></section-header></section-header></section-header></section-header></section-header> |
|----------------------------------------------------------------------------------------------------|----------------------------------------------------------------------------------------------------|
| Change Password Old Password  Mew Password  Verify New Password  Methods International International |                                                                                                    |

The first time you log in, you will be given an opportunity to review a '**Let's Get Started**' button to introduce you to navigating in the system.

|                                          | - / /                                                                                                    |
|------------------------------------------|----------------------------------------------------------------------------------------------------|
| ← FinanceSearch                          | Profile                                                                                                    |
| Search for people, tasks, reports and my | Visit your profile, manage account details                                                                                                    |
| P My Account                             | and sign out                                                                                                    |
| View Account Activity                    |                                                                                                    |
| Make a Payment                           | Access all of your action items and notifications                                                                                                    |
| Set Up Payment Elections                 |                                                                                                    |
| Mare (4)                                 |                                                                                                    |
|                                          |                                                                                                    |
|                                          | ymmi Status Soz inglanesta<br>bie denny m Protec ling bie Sol an son in sector and a sol and a sol and a sol and a sol and a sol and a sol and<br>inglane and a sol and a sol and a sol and a sol and a sol and a sol and a sol and a sol and a sol and a sol and<br>Thanks, at 200 a.m. at 1000 a.m. P21 (Birl -?), con Hide, and a 1000 a.m. P21 (Birl ?), con blacke |

When successfully logged in, you will see your home screen. The **Finances for Third Party** worklet appears under **Applications**. This worklet will help you navigate the system successfully!

| ROCHESTER Q Search |                                       |                                       | Need Help? |
|--------------------|---------------------------------------|---------------------------------------|------------|
|                    |                                       |                                       |            |
|                    | Welcome, jrochester / Jimmy Rochester |                                       | ¢          |
|                    | Inbox<br>Otems                        | 2 Items                               |            |
|                    |                                       | Favorites Finances for<br>Third Party |            |
|                    | Go to inbox                           |                                       |            |